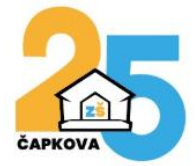

1. Vyberte Continue as guest

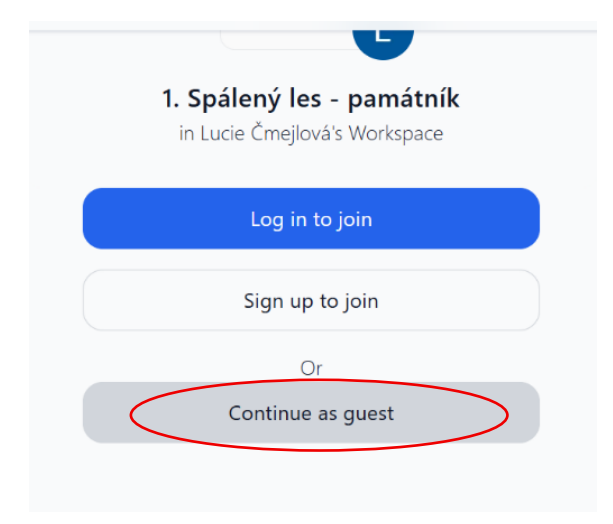

2. Zadejte třídu (ne jméno a příjmení!) a klikněte na Done

| Add your name                                                     | ×    |
|-------------------------------------------------------------------|------|
| Let other contributors know who you are by adding your name below |      |
| 6.A                                                               |      |
|                                                                   | Done |

3. Klikněte na Join

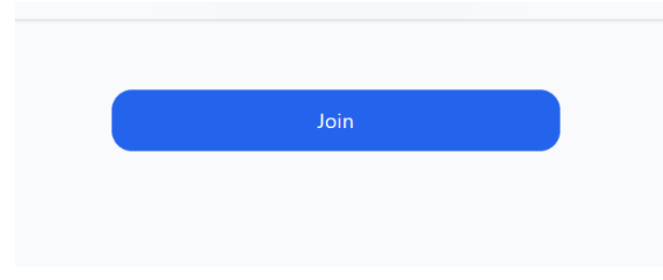

4. Zvolte druhou ikonku zleva, a poté klikněte na Upload an image. Vyberte a vložte fotografii.

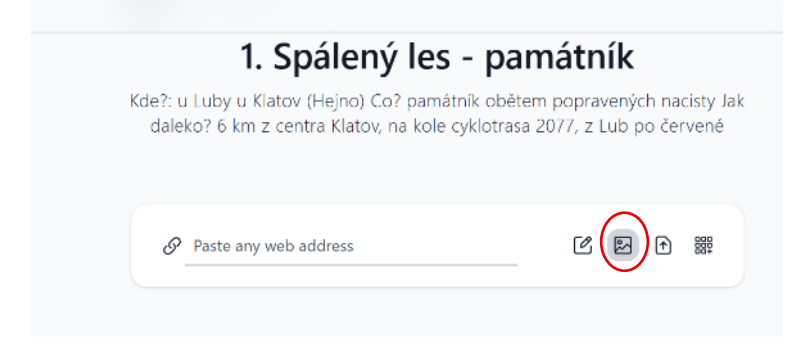